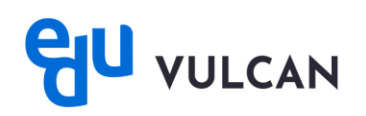

## Jak zaktualizować konto poprzez aplikację mobilną – instrukcja aktualizacji i logowania dla Ucznia i Rodzica posiadającego konto w Dzienniku VULCAN

Aby zalogować się do systemu eduVULCAN, konieczna jest aktualizacja dotychczasowych danych. Jeśli masz już dodane konta w aplikacji mobilnej, możesz dokonać aktualizacji za pomocą aplikacji Dzienniczek VULCAN. W przypadku aktualizacji konta poprzez aplikację mobilną nie musisz podawać 4 ostatnich cyfr numeru PESEL ucznia.

## Aktualizacja dostępu poprzez aplikację mobilną

1. Uruchom aplikację Dzienniczek VULCAN. Po uruchomieniu, otrzymasz poniższy monit. Wybierz opcję **Przejdź dalej.** 

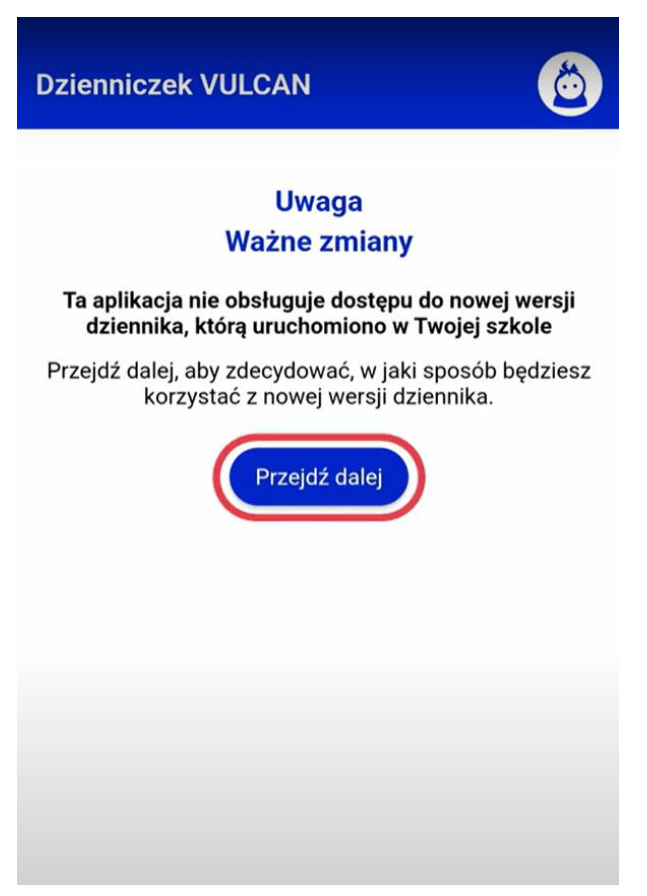

Jeżeli powyższy monit nie wyświetla się w Twojej aplikacji, kliknij ikonę ucznia w prawym górnym rogu i wybierz konto, które chcesz zaktualizować.

- 2. Wybierz typ konta odpowiedni dla siebie.
  - Jeżeli chcesz korzystać z konta zwykłego, jednocześnie rezygnując z aplikacji mobilnej, wybierz opcję Rezygnuję z aplikacji.

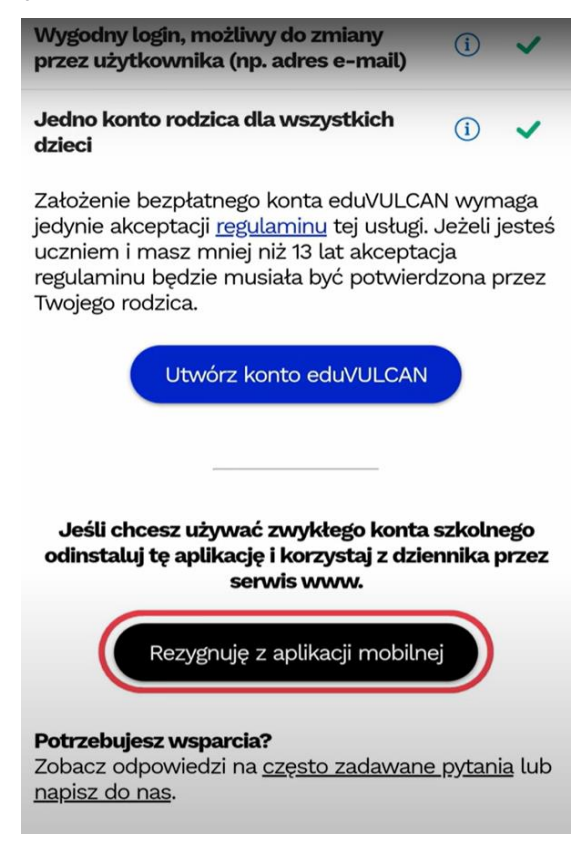

Następnie zamknij aplikację i zaloguj się na swoje dotychczasowe konto w serwisie www. Kliknij <u>tutaj</u>, aby obejrzyj krótki poradnik, który przeprowadzi Cię przez proces aktualizacji na stronie www.

• Aby korzystać z konta eduVULCAN, kliknij Utwórz konto eduVULCAN.

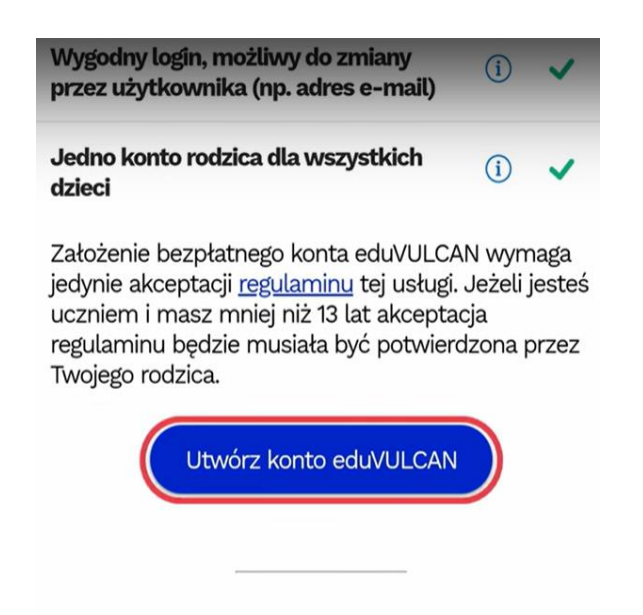

Dziecko, które ma mniej niż 13 lat, nie ukończy procesu aktualizacji, bez Twojego udziału. Obejrzyj poradnik <u>Aktualizacja konta Ucznia poniżej 13 lat.</u>

3. Po wybraniu typu konta eduVULCAN, kliknij Utwórz konto.

|                                                | <u> </u>                                                                                     | <u>A</u> A A                         |
|------------------------------------------------|----------------------------------------------------------------------------------------------|--------------------------------------|
| du vı                                          | JLCAN                                                                                        |                                      |
| Jest                                           | em tu po raz pie                                                                             | rwszy                                |
| $\square$                                      | Utwórz konto                                                                                 |                                      |
|                                                | ·                                                                                            |                                      |
| ivian                                          | <b>n juz konto eduv</b><br>masz iuż konto eduVULC                                            | ULCAN                                |
| Jeżeli                                         | ······································                                                       |                                      |
| Jeżeli<br>aktual                               | izujesz dostęp kolejnego                                                                     | dziecka, po                          |
| Jeżeli<br>aktuali<br>prostu<br>dostęp<br>Twoim | izujesz dostęp kolejnego<br>zaloguj się na swoje kor<br>o do dziennika zostanie p<br>kontem. | dziecka, po<br>nto, a<br>powiązany z |

4. Następnie uzupełnij formularz, wypełniając pola z gwiazdką. Utwórz login i hasło do konta.

Typ konta zostanie ustawiony automatycznie na podstawie danych z poprzedniego dziennika i nie można go zmienić.

| Twój adres e-mail: * tauyauppouttoucre-2424@yopmail.  Powtórz adres e-mail: * tauyauppouttoucre-2424@yopmail.com Chcę użyć innego adresu email Login: * Krzysiek  Chcę posługiwać się innym loginem niż adres e-mail Hasto: * |                                                      |    |
|----------------------------------------------------------------------------------------------------|------------------------------------------------------|----|
| tauyauppouttoucre-2424@yopmail. (i) Powtórz adres e-mail: * tauyauppouttoucre-2424@yopmail.com Chcę użyć innego adresu email Login: * Krzysiek (i) Chcę posługiwać się innym loginem niż adres e-mail Hasło: * (i)            | Twój adres e-mail: *                                 |    |
| Powtórz adres e-mail: * tauyauppouttoucre-2424@yopmail.com Chcę użyć innego adresu email Login: * Krzysiek  Chcę posługiwać się innym loginem niż adres e-mail Hasło: *                                                       | tauyauppouttoucre-2424@yopmail.                      | í  |
| tauyauppouttoucre-2424@yopmail.com Chcę użyć innego adresu email Login: * Krzysiek Chcę posługiwać się innym loginem niż adres e-mail Hasło: *                                                                                | Powtórz adres e-mail: *                              |    |
| <ul> <li>Chcę użyć innego adresu email</li> <li>Login: *         <ul> <li>Krzysiek</li> <li>Chcę posługiwać się innym loginem niż adres e-mail</li> </ul> </li> <li>Hasto: *         <ul> <li>(i)</li> </ul> </li> </ul>      | tauyauppouttoucre-2424@yopmail.c                     | om |
| Login: *<br>Krzysiek<br>Chcę posługiwać się innym loginem<br>niż adres e-mail<br>Hasło: *<br>                                                                                                    | 🗌 Chcę użyć innego adresu email                      |    |
| Krzysiek  Chcę posługiwać się innym loginem niż adres e-mail  Hasło: *                                                                                                    | Login: *                                             |    |
| Chcę posługiwać się innym loginem<br>niż adres e-mail<br>Hasło: *<br>                                                                                                    | Krzysiek                                             | i  |
| Hasło: *                                                                                                    | Chcę posługiwać się innym logine<br>niż adres e-mail | m  |
|                                                                                                    | Hasło: *                                             |    |
|                                                                                                    |                                                      | í  |
| Powtórz hasło: *                                                                                                    | Powtórz hasło: *                                     |    |
|                                                                                                    |                                                      |    |
| Typ konta: *                                                                                                    | Typ konta: *                                         |    |
| rodzic/opiekun ~ 🧿                                                                                                    | rodzic/opiekun                                       | i  |

5. Następnie kliknij **Pobierz i zainstaluj**, aby pobrać i zainstalować nową aplikację mobilną ze sklepu internetowego.

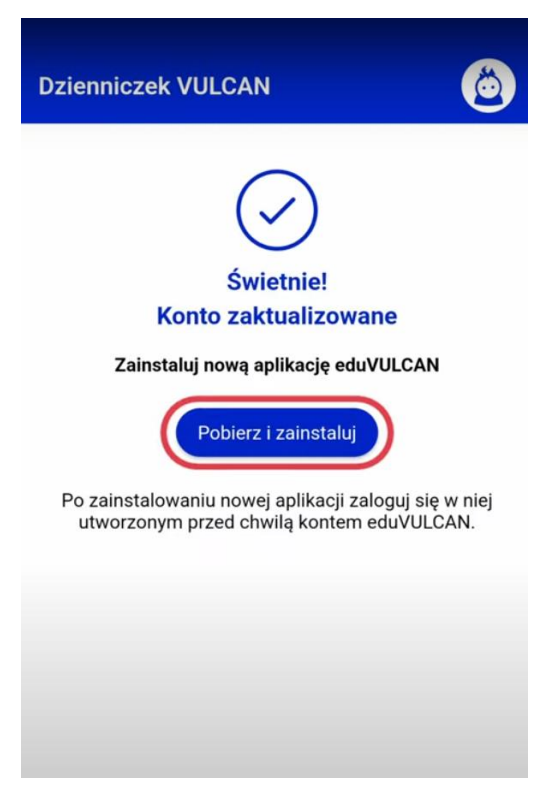

6. Otwórz pobraną aplikację i zezwól na wysyłanie powiadomień, jeśli chcesz, aby aplikacja wysyłała Ci na bieżąco informacje z dziennika VULCAN.

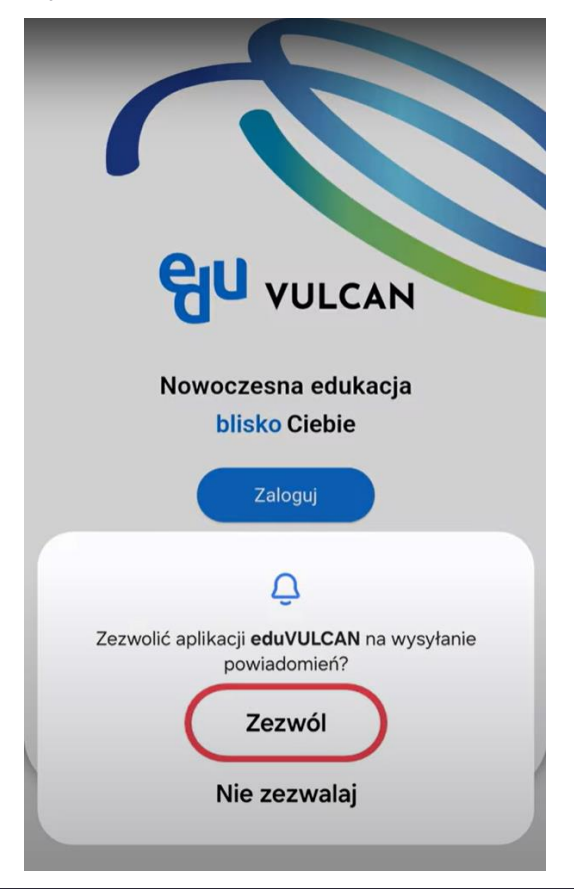

7. Zaloguj się danymi, utworzonymi w procesie aktualizacji konta.

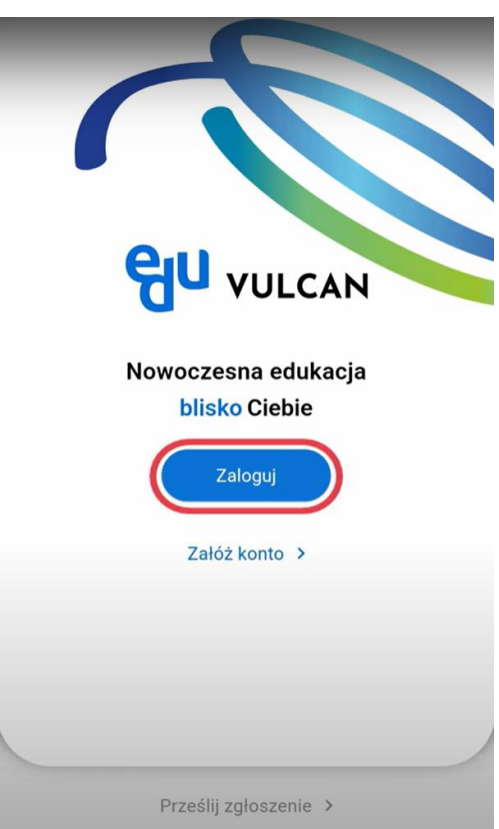

• Jeżeli jesteś użytkownikiem systemu Android, aplikacja podpowie Ci możliwość zalogowania na właśnie utworzone w procesie aktualizacji konto. Kliknij w ikonę strzałki, a od razu się zalogujesz.

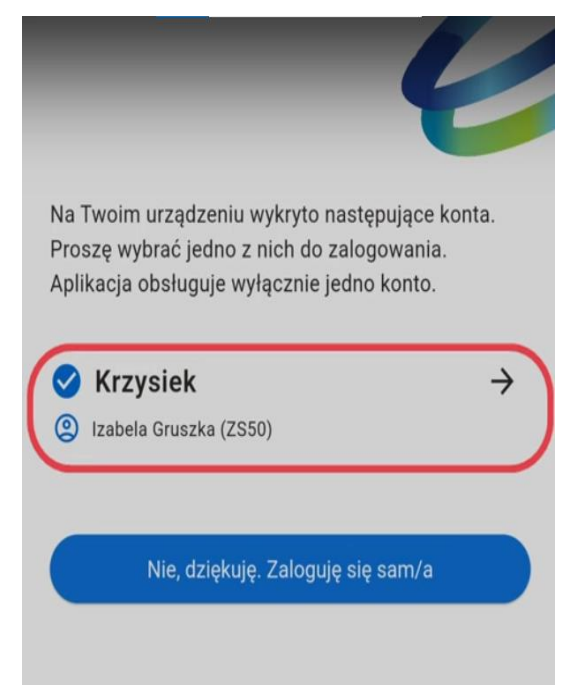

• Możesz również zalogować się samodzielnie, tak jak użytkownicy pozostałych systemów. W tym celu wybierz opcję **Nie dziękuję. Zaloguję się sam/a.** 

eduVULCAN. Jak zaktualizować konto poprzez aplikację mobilną – instrukcja aktualizacji i logowania dla Ucznia i Rodzica posiadającego konto w Dzienniku VULCAN 6/7

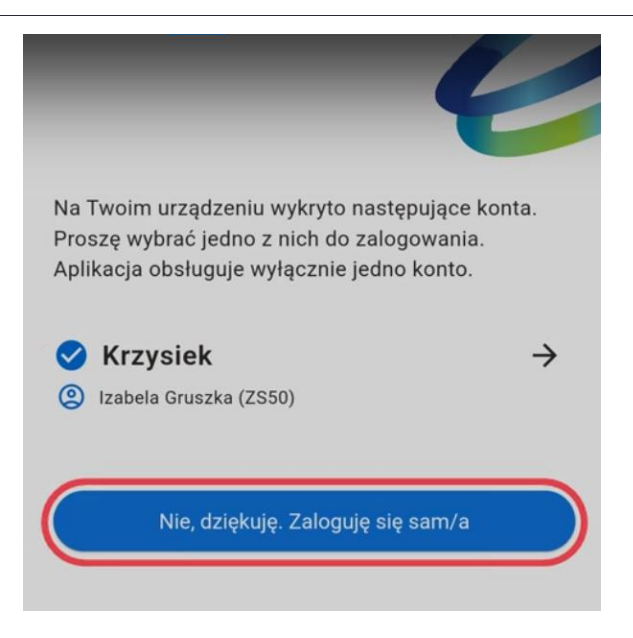

8. Wprowadź login i przejdź Dalej. Następnie wprowadź hasło i wybierz Zaloguj.

| ÷                                   | ę |   |
|-------------------------------------|---|---|
|                                     |   |   |
| Logowanie<br>krok 2 z 2             |   |   |
| Hasło użytkownika <b>Krzysiek</b> : |   |   |
| Zaloguj                             |   |   |
| <u>Wróć do wpisywania loginu</u>    |   | _ |
| 24.6.1.1236 © VULCAN                | E | ٢ |

9. Poczekaj, aż dane zostaną zsynchronizowane. Po zakończeniu procesu synchronizacji, nowa aplikacja zostanie uruchomiona.

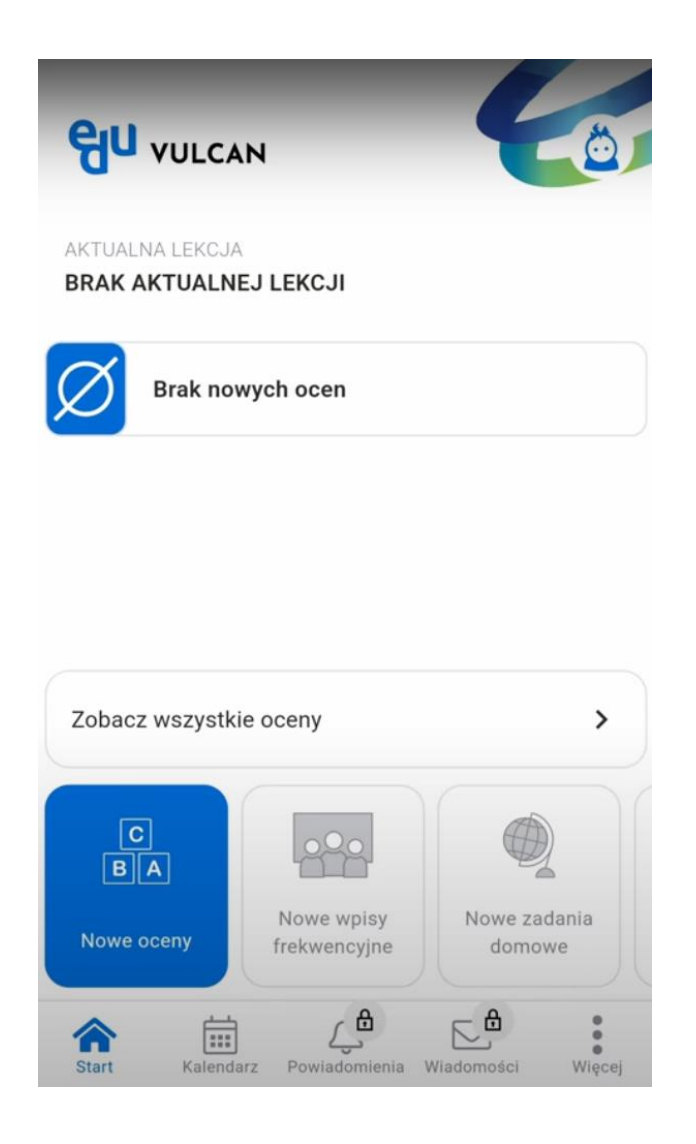